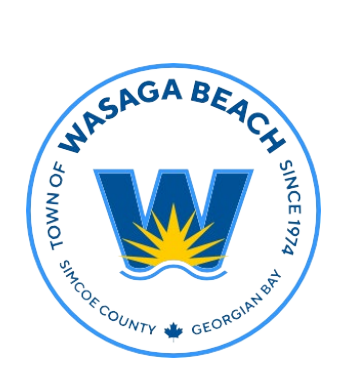

## TOWN OF WASAGA BEACH

30 Lewis Street, Wasaga Beach Ontario, Canada L9Z 1A1

> Tel (705) 429-1120 Fax (705) 429-6732

Wasagabeach.com

## Town of Wasaga Beach

**Building and Development Services** 

CityView Portal Tutorial

## How to Apply for a Building Permit

Welcome Jane Doe

**Step 1:** One you have signed into your portal account, select "Apply for a Building/Sign Permit" under the Building Department heading.

**Step 2:** You will now be prompted to choose the type of application you are applying for from the drop down options. While also providing and answering application specific questions.

**Step 3:** This step of the application includes selecting all the work items that apply to your project, as well as the square footage of these items.

**Step 4:** Next verify the location of the project and the applicable contacts.

**Step 5:** Uploading documents is the next step of the application process. In this step the required forms and documents based on the application type are laid out.

\*Please note: Construction Drawings should be uploaded as one document under "Additional Documents".

**Step 6:** Drag and drop you're completed and signed documents into the corresponding submittal heading.

**Step 7:** If you do not see a submittal heading for a required document, please upload under "Additional Documents".

**Step 8:** The final step of the application process requires you to review all previously inputted information. If all this information is correct, submit your application!

Sign Out My Account My Items Pertail Home Search for a Property Portal Hole

The city's new web portal is now online. Apply for permits, check the status of applications and inspections, submit complaints, check on planning applications
and apply for building/Sign Permit

Paperty Information

Property Information

Property Information

Provered by CityView ©

Choose the application type:

Choose the application type:

Pease categorize the nature of the work being done:\*

Pease describe the work being done:\*

Limit 4000 characters

Current Submittal ⊗

Submittal #1) Permit Application Submittal (06-21-2023)

Print Requirement Items

| Гуре                                                                                                    | Status              |                                            | Date Verified                                    |
|----------------------------------------------------------------------------------------------------|---------------------|--------------------------------------------|--------------------------------------------------|
| 🤉 Site Plan 💡                                                                                                    | Pending             |                                            |                                                  |
| Select a new document for this requirement:                                                                                                    |                     |                                            |                                                  |
| Browse                                                                                                    |                     |                                            |                                                  |
|                                                                                                    |                     |                                            |                                                  |
| 🛛 Foundation Plan 🕜                                                                                                    | Pending             |                                            |                                                  |
| Select a new document for this requirement:                                                                                                    |                     |                                            |                                                  |
| Browse                                                                                                    |                     |                                            |                                                  |
|                                                                                                    |                     |                                            |                                                  |
| )Floor Plans 😮                                                                                                    | Pending             |                                            |                                                  |
| Select a new document for this requirement:                                                                                                    |                     |                                            |                                                  |
| Browse                                                                                                    |                     |                                            |                                                  |
|                                                                                                    |                     |                                            |                                                  |
|                                                                                                    |                     | Upload Ad                                  | ditional Documents @                             |
|                                                                                                    |                     | Opioad Ad                                  |                                                  |
| Select any documents you wish to provide:                                                                                                    |                     |                                            |                                                  |
| Browse                                                                                                    |                     |                                            |                                                  |
| Provide a short description of this set of documents:                                                                                                    |                     |                                            |                                                  |
|                                                                                                    |                     |                                            |                                                  |
|                                                                                                    |                     |                                            |                                                  |
|                                                                                                    |                     |                                            |                                                  |
|                                                                                                    |                     |                                            |                                                  |
|                                                                                                    |                     |                                            |                                                  |
| Previous Step: Contacts Next Step: Review & Submit                                                                                                    |                     | Save t                                     | his Application for Later                        |
| Deward by                                                                                                    | Olevitian a         |                                            |                                                  |
| Powered by                                                                                                    | Cityview 🥁          |                                            |                                                  |
|                                                                                                    |                     |                                            |                                                  |
|                                                                                                    |                     |                                            |                                                  |
| <ul> <li>By submitting this form you hereby certify that you have read a<br/>correct. All provisions of laws and ordinances governing this tyr</li> </ul> | and examined this   | s permit and know th<br>complied with whet | e same to be true and<br>her specified berein or |
| not. The granting of this permit does not presume or give author                                                                                          | ity to violate or c | ancel the provisions                       | of any other state or                            |
| local law regulating construction or the performance of construc-                                                                                         | ction.              |                                            |                                                  |
| Do you agree?:*                                                                                                    |                     |                                            |                                                  |
|                                                                                                    |                     |                                            |                                                  |
|                                                                                                    |                     |                                            |                                                  |
| to be start but however have a to (2)                                                                                                    |                     |                                            |                                                  |
|                                                                                                    |                     |                                            |                                                  |
| Type the characters you see in the image above to continue:*                                                                                              |                     |                                            |                                                  |
| axabw                                                                                                    |                     |                                            |                                                  |
|                                                                                                    |                     |                                            |                                                  |
|                                                                                                    |                     |                                            |                                                  |
|                                                                                                    |                     |                                            |                                                  |
| Previous Step: Upload Files Submit Application                                                                                                    |                     | Save t                                     | his Application for Later                        |